#### SOP (STANDAR OPERASIONAL PROSEDUR) FITUR REMUNERASI DT/TENDIK SISTEM INFORMASI PEGAWAI

UNIVERSITAS ISLAM NEGERI SUNAN GUNUNG DJATI BANDUNG

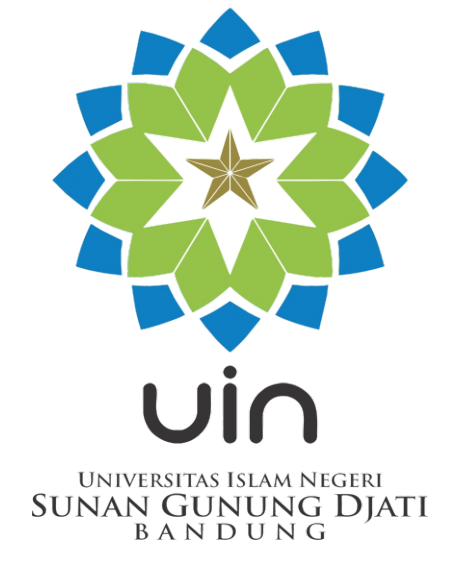

| CON<br>Marca and an<br>Marca and and<br>a construction<br>a construction<br>a constructi |
|----------------------------------------------------------------------------------------------------|
| Sistem Informasi Pegawai                                                                                                    |
| 🛓 Username                                                                                                    |
| Password                                                                                                    |
| 3 <sub>24</sub> Captcha                                                                                                    |
| LOGIN                                                                                                    |
|                                                                                                    |

# Tampilan Halaman Awal Sistem Informasi Pegawai

- a) Kunjungi alamat *website* **sip.uinsgd.ac.id** pada browser.
- b) Masukkan username (NIP)
- c) Masukkan password (dikirim ke e-mail)
- d) Klik **Login**

\*Jika belum mempunyai akun, hubungi bagian Kepegawaian

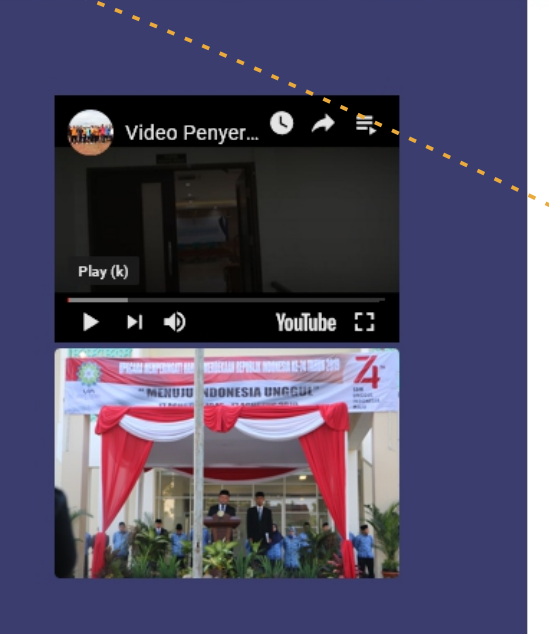

| NINONE GENERAL DEST        |
|----------------------------|
| • Sistem Informasi Pegawai |
| 💄 Username                 |
| Password                   |
| Captcha                    |
| LOGIN                      |

2017 © Bagian Kepegawaian - UIN SGD Bandung.

Tendik / DT
Kontrak Kerja
Presensi
PP no. 53

# Tampilan Menu Utama Sistem Informasi Pegawai

- a) Arahkan kursor pada tab menu, klik menu "Tendik/DT"
- b) Klik sub menu "**Presensi**"

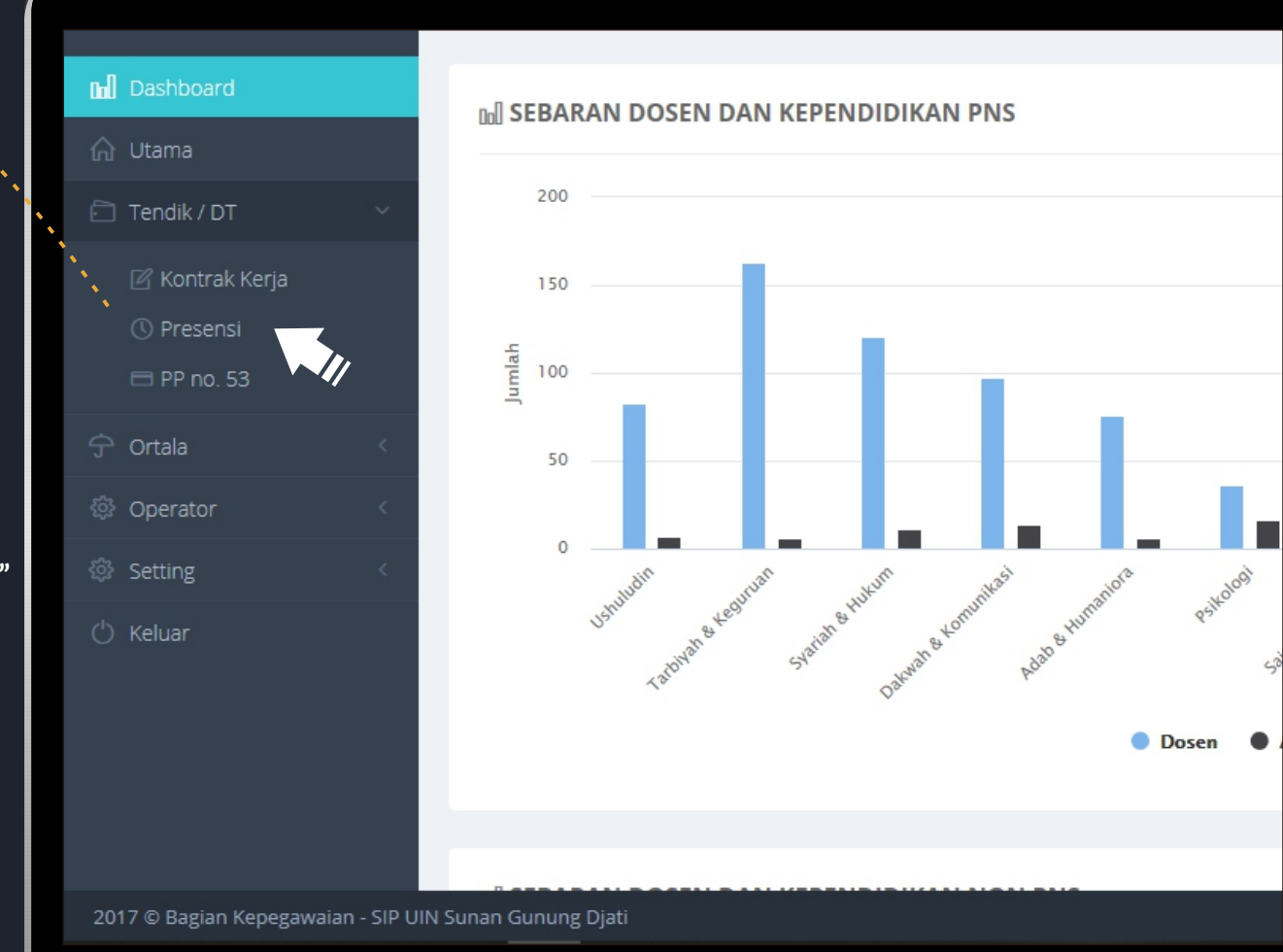

🕼 Rencana Bulanan

2019)

# Tampilan Halaman Awal Kehadiran dan Kinerja Sistem Informasi Pegawai

Sebelum memulai membuat rencana bulanan, pastikan sudah membuat TUPOKSI (Tugas Pokok dan Fungsi) pada menu **"Kontrak Kerja"** 

Jika sudah, klik tab menu **"Rencana Bulanan"** 

| @ KE    | HADIRAN ( AUGU      | IST 2019 )                                 |        |        |        |       |     |     |     |
|---------|---------------------|--------------------------------------------|--------|--------|--------|-------|-----|-----|-----|
| 4       | Kehadiran & Kinerja | 🕼 Rencana Bulanan 🕼 Input Ijin 🕼 AK Prakom | 1      |        |        |       |     |     |     |
|         |                     |                                            |        |        | Jam    |       | Me  |     |     |
| No.     | Hari                | Tanggal                                    | Minggu | Datang | Pulang | Kerja | TD  | CP  | TUN |
| 1       | Kamis               | 01 Aug 2019                                | 31     | 07:13  | 16:01  | 08:31 | 0   | 0   | C   |
| 2       | Jum'at              | 02 Aug 2019                                | 31     | 07:26  | 16:32  | 09:03 | 0   | 0   | C   |
| 3       | Sabtu               | 03 Aug 2019                                | 31     | -      |        | -     | 225 | 225 | 0   |
| 4       | Minggu              | 04 Aug 2019                                | 31     | -      | -      | -     | 225 | 225 | 0   |
|         |                     | Total Jam Kerja Minggu ke - 31             |        |        |        | 17:34 |     |     |     |
| 5       | Senin               | 05 Aug 2019                                | 32     | 07:16  | 19:01  | 11:31 | 0   | 0   | C   |
| 6       | Selasa              | 06 Aug 2019                                | 32     | 07:29  | 16:07  | 08:37 | 0   | 0   | Ø   |
| 7       | Rabu                | 07 Aug 2019                                | 32     | 07:27  | 19:02  | 11:33 | 0   | 0   | Ø   |
| 8       | Kamis               | 08 Aug 2019                                | 32     | 07:47  | 16:00  | 08:13 | 17  | 0   | C   |
| 9       | Jum'at              | 09 Aug 2019                                | 32     | 07:33  | 16:36  | 09:03 | 3   | 0   | C   |
| 10      | Sabtu               | 10 Aug 2019                                | 32     | 08:21  | 15:00  | 06:39 | 51  | 59  | C   |
| 11      | Minggu              | 11 Aug 2019                                | 32     | -      | -      | -     | 225 | 225 | 0   |
|         |                     | Total Jam Kerja Minggu ke - 32             |        |        |        | 55:36 |     |     |     |
| 12      | Senin               | 12 Aug 2019                                | 33     | 07:45  | 16:01  | 08:16 | 15  | 0   | C   |
| 13      | Selasa              | 13 Aug 2019                                | 33     | 07:04  | 16:00  | 08:31 | 0   | 0   | C   |
| nan Gun | nung Djati          |                                            |        |        |        |       |     | _   |     |

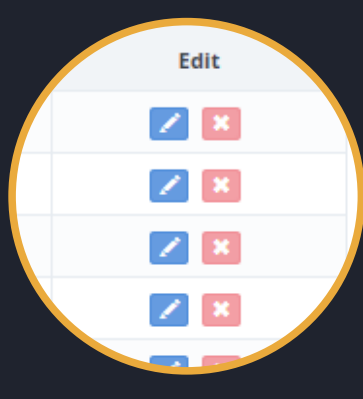

# Tampilan Kontrak Bulanan

Untuk menambah Kuantitas/banyaknya rencana kinerja bulanan, klik icon **"pencil"** 

|                                           |                    |         |           |        |       | Ca    | ri Absen |
|-------------------------------------------|--------------------|---------|-----------|--------|-------|-------|----------|
| 14 A. A. A. A. A. A. A. A. A. A. A. A. A. |                    |         |           |        |       |       |          |
| 🕈 Input Ijin 👘 🕼 AK Prakor                | n                  |         |           |        |       |       |          |
|                                           | ********           |         |           |        |       | C     | ari:     |
|                                           |                    |         | Kinerj    | a      |       |       |          |
|                                           | Kontrak<br>Tahunan | Rencana | Realisasi | Kurang | Lebih | - Ver | Edit     |
|                                           | 360                | 0       | 0         | 0      | 0     | 0     |          |
|                                           | 102                | 0       | 0         | 0      | 0     |       |          |
|                                           | 60                 | 0       | 0         | 0      | 0     |       |          |
|                                           | 25                 | 0       | 0         | 0      | 0     | 0     | 🗾 🗶      |
|                                           | 12                 | 0       | 0         | 0      | 0     | 0     | 🗾 🗶      |
|                                           | 153                | 0       | 0         | 0      | 0     | 0     | 🗾 🔀      |
|                                           | 24                 | 0       | 0         | 0      | 0     | 0     | 🗾 🔀      |
|                                           | 102                | 0       | 0         | 0      | 0     | 0     | Z 🗶      |
|                                           | 3                  | 0       | 0         | 0      | 0     | 0     | Z 🗶      |
| Ion PNS                                   | 3                  | 0       | 0         | 0      | 0     | 0     |          |
| .720                                      | Total              | 0       | 0         | 0      | 0     |       |          |

Kuantitas Efektif 30 Waktu Efektif Bulanan Kuantitas \* 30

## Form Penambahan Kuantitas Rencana Kinerja

- a) Masukkan jumlah/kuantitas Rencana Kinerja yang akan dikerjakan selama 1 (satu) bulan.
- b) Klik tombol Simpan
- c) Ulangi langkah 'a' dan 'b' pada tupoksi lainnya.
- \* Kuantitas rencana disarankan sama dengan atau lebih dari kuantitas efektif

|          | adiran & Kineria            | Rencana Kin                           | erja                 |       |              |                     | -          |
|----------|-----------------------------|---------------------------------------|----------------------|-------|--------------|---------------------|------------|
| Tampilka | n 10 v data setiap hala     | Tupoksi                               | Pelayanan Konsultasi |       |              |                     |            |
| No       | Tupoksi                     |                                       |                      |       |              | Kinerj<br>Realisasi | a<br>Kuran |
| 1        | Pelayanan Konsultasi        | · · · · · · · · · · · · · · · · · · · | •                    |       |              | 0                   | 0          |
| 2        | Update Data                 | Kuantitas Efektif                     | 30                   |       |              | 0                   | 0          |
| 3        | Mengelola Kenaikan Gaji Ber | Waktu Efektif                         | Bulanan              |       |              | 0                   | 0          |
| 4        | Mengelola Kenaikan Pangka   | Kuantitas *                           | 30                   |       |              | 0                   | 0          |
| 5        | Mengikuti Pembinaan Pegav   |                                       |                      |       |              | 0                   | 0          |
| 6        | Mengelola Data Kepegawaia   |                                       |                      | Sin   | npan 🗙 Batal | 0                   | 0          |
| 7        | Pelayanan Administrasi Pens | un                                    |                      | 24    | U            | 0                   | 0          |
| 8        | Pelayanan Administrasi Kepe | gawaian                               |                      | 102   | 0            | 0                   | 0          |
| 9        | Melaksanakan Kegiatan Pene  | rimaan CPNS                           |                      | 3     | 0            | 0                   | 0          |
| 10       | Melaksanakan Kegiatan Pene  | rimaan Pegawai Non F                  | PNS                  | 3     | 0            | 0                   | 0          |
|          | Nilai NaN % dari 70% Rp.    | NaN • Rp. 2.358.720                   | 1                    | Total | 0            | 0                   | 0          |

Menampilkan halaman 1 dari 10 dengan jumlah data 10 (filtered from 1 total entries)

C Reload

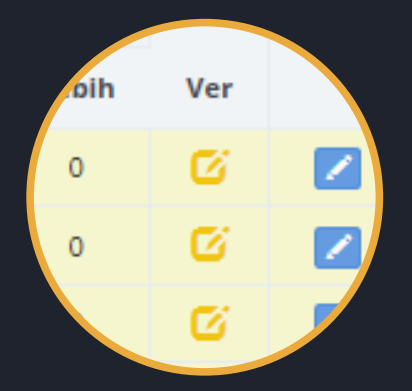

# Menunggu Verifikasi Atasan

Setelah selesai memasukan jumlah kuantitas, tahap selanjutnya menunggu verifikasi dari atasan

\* Icon berwarna kuning, artinya rencana kinerja belum terverifikasi

n Pl

|            |             | Cari Absen |
|------------|-------------|------------|
| Input ljin | 🕜 AK Prakom |            |
|            |             | Cari       |

|    | Kantaala |         | Kinerj    |        |       |     |      |  |
|----|----------|---------|-----------|--------|-------|-----|------|--|
|    | Tahunan  | Rencana | Realisasi | Kurang | Lebih | Ver | Edit |  |
|    | 360      | 30      | 0         | 30     | 0     | Ø   |      |  |
|    | 102      | 2       | 0         | 2      |       | U   |      |  |
|    | 60       | 60      | 0         | 60     | 0     | Ø   |      |  |
|    | 25       | 25      | 0         | 25     | 0     | Ø   |      |  |
|    | 12       | 12      | 0         | 12     | 0     | Ø   |      |  |
|    | 153      | 3       | 0         | 3      | 0     | Ø   |      |  |
|    | 24       | 2       | 0         | 2      | 0     | Ø   |      |  |
|    | 102      | 2       | 0         | 2      | 0     | Ø   |      |  |
|    | 3        | 3       | 0         | 3      | 0     | Ø   |      |  |
| 15 | 3        | 3       | 0         | 3      | 0     | Ø   |      |  |
|    | Total    | 142     | 0         | 142    | 0     |     |      |  |

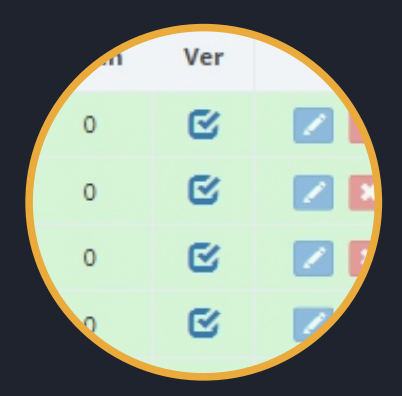

## Rencana Kinerja telah Diverifikasi

\* Icon berwarna biru, artinya rencana kinerja telah diverifikasi oleh atasan, dan bisa menambahkan laporan kinerja harian.

17

| Input Ijin 🕼 AK Prakom |          |         |           |        |       |     |      |  |
|------------------------|----------|---------|-----------|--------|-------|-----|------|--|
|                        |          |         |           | Cari:  |       |     |      |  |
|                        | Kantuali |         |           |        |       |     |      |  |
|                        | Tahunan  | Rencana | Realisasi | Kurang | Lebin | Ver | Edit |  |
|                        | 360      | 30      | 0         | 30     | 0     | C   |      |  |
|                        | 102      | 2       | 0         | 2      |       | Ľ   |      |  |
|                        | 60       | 60      | 0         | 60     | 0     | ø   |      |  |
|                        | 25       | 25      | 0         | 25     | 0     | ß   |      |  |
|                        | 12       | 12      | 0         | 12     | 0     | ø   |      |  |
|                        | 153      | 3       | 0         | 3      | 0     | ø   |      |  |
|                        | 24       | 2       | 0         | 2      | 0     | ø   |      |  |
|                        | 102      | 2       | 0         | 2      | 0     | ß   |      |  |
|                        | 3        | з       | 0         | з      | 0     | ø   |      |  |
| n PNS                  | 3        | 3       | 0         | 3      | 0     | ø   |      |  |
|                        | Total    | 142     | 0         | 142    | 0     |     |      |  |

Cari Absen

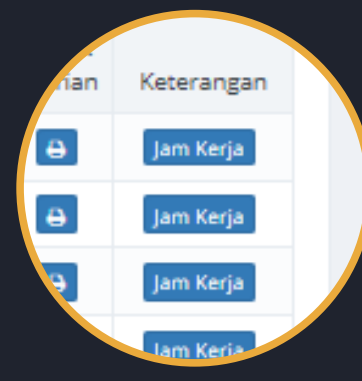

# Menambahkan Laporan Kinerja Harian

Pada menu presensi, klih tombol **"jam kerja"** untuk menambahkan laporan kinerja harian.

\* pastikan tanggal jam kerja yang dipilih sesuai dengan apa yang dikerjakan pada tanggal tersebut

|             |        |        |        |       |     |      |     |       |          |       | Car    | i Absen |            |
|-------------|--------|--------|--------|-------|-----|------|-----|-------|----------|-------|--------|---------|------------|
| 🕼 AK Prakom |        |        |        |       |     |      |     |       |          |       |        |         |            |
|             |        |        | Jam    |       | Me  | enit |     |       | Potongan | Veri  | fikasi | Cetak   | •          |
|             | Minggu | Datang | Pulang | Kerja | TD  | CP   | TUM | RDK   | Remun    | Sudah | Belum  | Harian  | Miteran, 1 |
|             | 31     | 07:13  | 16:01  | 08:31 | 0   | 0    | C   | 0     | 0 %      | 0     | 0      | 0       | Jam Kerja  |
|             | 31     | 07:26  | 16:32  | 09:03 | 0   | 0    | C   | 0     | 0 %      | 0     | 0      |         | )          |
|             | 31     |        | -      | -     | 225 | 225  | 0   | 0     | 3 %      | 0     | 0      | ė       | Jam Kerja  |
|             | 31     | -      |        | -     | 225 | 225  | 0   | 0     | 3 %      | 0     | 0      | 0       | Jam Kerja  |
| gu ke - 31  |        |        |        | 17:34 |     |      |     |       |          |       |        |         |            |
|             | 32     | 07:16  | 19:01  | 11:31 | 0   | 0    | C   | C     | 0 %      | 0     | 0      | 0       | Jam Kerja  |
|             | 32     | 07:29  | 16:07  | 08:37 | 0   | 0    | C   | 0     | 0 %      | 0     | 0      | 0       | Jam Kerja  |
|             | 32     | 07:27  | 19:02  | 11:33 | 0   | 0    | ß   | C     | 0 %      | 0     | 0      | 0       | Jam Kerja  |
|             | 32     | 07:47  | 16:00  | 08:13 | 17  | 0    | C   | 0     | 0.5 %    | 0     | 0      | 0       | Jam Kerja  |
|             | 32     | 07:33  | 16:36  | 09:03 | з   | 0    | C   | 0     | 0.5 %    | 0     | 0      | 0       | Jam Kerja  |
|             | 32     | 08:21  | 15:00  | 06:39 | 51  | 59   | C   | 0     | 2 %      | 0     | 0      | 0       | Jam Kerja  |
|             | 32     | -      | -      | -     | 225 | 225  | 0   | 0     | 3 %      | 0     | 0      | 0       | Jam Kerja  |
| gu ke - 32  |        |        |        | 55:36 |     |      |     |       |          |       |        |         |            |
|             | 33     | 07:45  | 16:01  | 08:16 | 15  | 0    | ß   | 0     | 0.5 %    | 0     | 0      | 0       | Jam Kerja  |
|             | 33     | 07:04  | 16:00  | 08:31 | 0   | 0    | C   | 0     | 0 %      | 0     | 0      | 0       | Jam Kerja  |
|             |        |        |        |       | 7   |      |     | -<br> |          |       |        | a 24    |            |

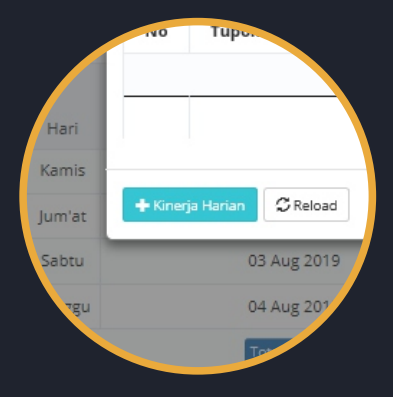

# Menambahkan Laporan Kinerja Harian

Klik tombol **"Tambah Kinerja"** untuk menambahkan laporan kinerja harian pada tanggal terpilih.

| & Kehad | liran ( No | Tupoksi                   | к                 | eterangan |            |            |     | κ s | Edi     | it      |
|---------|------------|---------------------------|-------------------|-----------|------------|------------|-----|-----|---------|---------|
|         |            | 1                         | anggal ini anda b | elum mem  | asukkan la | poran kine | rja |     | 12      |         |
| p. Ha   | ıri        |                           | т                 | otal      |            |            |     | 0   |         |         |
| Kan     | nis        |                           |                   |           |            |            |     |     |         |         |
| Jum     | 'at Kiner  | ja Harian C Reload        |                   |           |            |            |     |     | 🖨 Cetak | X Tutup |
| Sat     | otu        | Aug 2019                  | 31                | -         | ·          | -          | 225 | 225 | 0       | 0       |
| M       |            | 04 Aug 2019               | 31                | -         | -          | -          | 225 | 225 | 0       | 0       |
|         |            | Total Jam Kerja Minggu ke | 31                |           |            | 17:34      |     |     |         |         |
| Ser     | nin        | 05 Aug 2019               | 32                | 07:16     | 19:01      | 11:31      |     |     | C       | C       |
| Sela    | isa        | 06 Aug 2019               | 32                | 07:29     | 16:07      | 08:37      |     |     | C       | 0       |
| Rat     | ou         | 07 Aug 2019               | 32                | 07:27     | 19:02      | 11:33      |     |     | C       | ¢       |
| Kan     | nis        | 08 Aug 2019               | 32                | 07:47     | 16:00      | 08:13      | 17  |     | C       | 0       |
| Jum     | ı'at       | 09 Aug 2019               | 32                | 07:33     | 16:36      | 09:03      | 3   |     | C       | 0       |
| 0 Sat   | otu        | 10 Aug 2019               | 32                | 08:21     | 15:00      | 06:39      | 51  | 59  | C       | 0       |
| 1 Min   | ggu        | 11 Aug 2019               | 32                | -         | -          | -          | 225 | 225 | 0       | 0       |

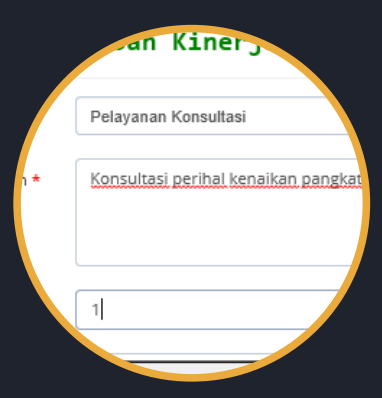

# Menambahkan Laporan Kinerja Harian

- a) Pilih tupoksi (tugas yang dikerjakan)
- b) Masukkan keterangan terkait tugas yang dilakukan
- c) Masukkan kuantitas/jumlah pekerjaan yang telah dikerjakan
- d) Klik tombol **"simpan**".
- \* Ulangi langkah diatas pada setiap tanggal (setiap hari)

|           | • • • • •   |                  |                          | Tambah               | Kiner      | ja Ha | rian  |        | ×       |       | ×       |                  |
|-----------|-------------|------------------|--------------------------|----------------------|------------|-------|-------|--------|---------|-------|---------|------------------|
| 🕸 KE      | HADIRAN     | · · · · ·        | Tupoksi *                | Pelayanan Konsultasi |            |       |       |        |         |       |         |                  |
| 4         | Kehadiran ( | No Tupoksi       | Keterangan *             | Konsultasi           | perihal ke |       | Edi   | t      |         |       |         |                  |
|           | Hari        |                  | Kuantitas *              | 1                    |            |       |       |        | ×       |       |         | Potonga<br>Remun |
| 1         | Kamis       |                  |                          |                      |            |       |       |        |         |       |         | 0 %              |
| 2         | Jum'at      | + Kinerja Harian | Upload (optional)        |                      |            |       |       | Brow   | /se     | Cetak | X Tutup | 0 %              |
|           | Sabtu       | 03 A             |                          |                      |            |       |       |        |         | 0     | 0       | 3 %              |
| 4         | Minggu      | 04 A             |                          |                      |            |       |       | Simpan | 🗙 Batal | 0     |         |                  |
|           |             | Total            | Jam Kerja Minggu ke - 31 |                      |            |       | 17:34 |        |         |       |         |                  |
|           | Senin       |                  | ug 2019                  | 32                   | 07:16      | 19:01 |       |        |         | C     | C       |                  |
|           | Selasa      | 06 A             | ug 2019                  | 32                   | 07:29      | 16:07 | 08:37 |        |         | C     | 0       |                  |
| 7         | Rabu        | 07 A             | ug 2019                  | 32                   | 07:27      | 19:02 |       |        |         | C     | C       |                  |
| 8         | Kamis       | 08 AI            | ug 2019                  | 32                   |            | 16:00 | 08:13 |        |         | C     | 0       | 0.5 %            |
| 9         |             | 09 AI            | ug 2019                  | 32                   |            | 16:36 |       |        |         | C     | 0       |                  |
|           |             | 10 A             | ug 2019                  | 32                   |            |       |       |        |         | C     | 0       | 2 %              |
| 11        | Minggu      | 11 A             | ug 2019                  | 32                   |            |       |       |        |         | 0     | 0       |                  |
|           |             |                  |                          |                      |            |       |       |        |         |       |         |                  |
| iunan Gur | nung Djati  |                  |                          |                      |            |       |       |        |         |       |         |                  |